# **Coupa for Suppliers**

Saga have recently implemented Coupa, a market leading Purchase to Pay platform, to not only digitise our invoice and payment process, but to also move to a model whereby we are raising Purchase Order and having them pre approved before placing orders with suppliers.

#### What does this mean for you as a supplier?

As a supplier, you will be invited to join the Coupa Supplier Portal (CSP) and link to us as your customer.

You will receive Purchase Orders via email from Saga, and all invoices raised will need to quote the relevant purchase order number.

You can raise invoices directly within the CSP or from the emails you receive (Supplier Actionable Notifications).

#### What are the benefits of the Coupa Supplier Portal?

You can view all of your Purchase Orders on one screen, and from here quickly and easily create and submit invoices for payment

You will have real time visibility of where your invoices are in the approval and payment process once submitted to Saga.

You can upload and maintain your catalogs for direct integration into the Saga platform for users to purchase from.

You can make your profile public so that you can be discovered by other Coupa users when they are running sourcing events, thereby increasing your reach.

If you would like more about using Coupa as a supplier, please visit <a href="https://www.coupa.com/suppliers/">https://www.coupa.com/suppliers/</a>

The following guide is divided into 5 sections including information, instructions and screenshots to help you navigate moving over to Coupa with us:

Section 1) How do I sign up to the Coupa Supplier Portal if I have never used Coupa before?

Section 2) How do I connect with Saga as my customer if I am already registered on the Coupa Supplier Portal?

Section 3) How do I use the Coupa Supplier Portal to transact with Saga?

Section 4) What are Supplier Actionable Notifications, and how can I use them?

Section 5) What do I do if I do not want to make use of the Coupa Supplier Portal and Supplier Actionable Notifications? (Non PO backed)

## <u>SECTION 1) How do I sign up to the Coupa Supplier Portal if I have never used Coupa</u> <u>before?</u>

1. You will have received an email from Saga inviting you to join the CSP as per the below screenshot

|                                                                |                                                                                                    | Powered by                                                                                            |
|----------------------------------------------------------------|----------------------------------------------------------------------------------------------------|----------------------------------------------------------------------------------------------------|
| Hello COX EVEN                                                 | IS LIMITED,                                                                                                    |                                                                                                    |
| We handle our bus<br>hours, click the bu<br>appropriate persor | siness spend electronically in order to prevent lost documents<br>tton below to register your account. If you are not the right per<br>to by using the forward link. | and make sure you are paid on time. Within the next 48 rson at your company, send this request to the |
| Note: not registerii<br>reason.                                | ng in a timely manner may impact your ability to do business $\mathbf v$                                                                                             | with us. Let us know if you are unable to register for any                                            |
|                                                                |                                                                                                    |                                                                                                    |

 By clicking on the "Join Coupa" button you will be taken to the Coupa Supplier Portal website (<u>https://supplier.coupahost.com/</u>) to create your account (You can also forward the invitation to someone else within your organisation if multiple people need to be able to manage the account via the CSP)

| Complete the information   | h below and create the password for your account. Click here for help.                                                       |
|----------------------------|----------------------------------------------------------------------------------------------------|
| * First Name               | Accounts                                                                                                    |
| * Last Name                | Department                                                                                                    |
| * Company                  | COX EVENTS LIMITED                                                                                                    |
| * Department               | ~                                                                                                    |
| * Role                     | ~                                                                                                    |
| * Email                    | lilly.loobear@icloud.com                                                                                                    |
| * Password                 |                                                                                                    |
|                            | Use at least 8 characters and include a number and a letter.                                                                 |
| * Password Confirmation    |                                                                                                    |
| l                          | I accept the Privacy Policy and the Terms of Use.  Submit                                                                    |
| Forward Your I             | nvitation                                                                                                    |
| Not the right person to re | egister now? Want to ask a coworker to join quickly? Send a copy of yous<br>s email below (must have the same email domain). |

3. Some of the fields will be pre populated based on the information already held on record by Saga, and you will need to complete the missing fields before clicking on "Submit".

4. You will now be taken into your account with the Coupa Supplier Portal, and be presented with some high level information about the portal to review, before clicking on "Done" to view the available options

| coup     | Welcome to Coupa Supplier Portal                    |                                                                                        |                                                 |                                                                      | х |                 |
|----------|-----------------------------------------------------|----------------------------------------------------------------------------------------|-------------------------------------------------|----------------------------------------------------------------------|---|-----------------|
| ome      |                                                     | <b>2</b> M                                                                             | 3                                               |                                                                      |   |                 |
| New: E   |                                                     | TI TI                                                                                  | <b>N</b>                                        |                                                                      |   | <sup>±</sup> 2. |
| on nee   |                                                     | Additional                                                                             | Features                                        |                                                                      | _ |                 |
| ile Prog |                                                     |                                                                                        |                                                 |                                                                      |   |                 |
| ile S    |                                                     |                                                                                        |                                                 |                                                                      | 6 | icces:          |
|          | Supplier information                                | Service/Time Sheets &                                                                  | Catalogs                                        | Payments                                                             | _ |                 |
|          | Provide up-to-date information to your<br>customers | ASNS<br>Update POs with advance ship<br>notices or information on provided<br>services | Send and update details on<br>purchasable items | Manage payment settings, early pay<br>discount preferences, and more |   | he              |
|          |                                                     | Go to Online Help                                                                      | to Learn More >                                 |                                                                      |   |                 |
| anking l | Back                                                |                                                                                        | • •                                             | Done                                                                 |   | unt, v<br>duce  |

5. At this point you should update your profile information, including all address and contact details, banking details and Remit To Address details. This can be done either by clicking on "Improve Your Profile" on the Home tab, or by clicking on "Edit Profile" on the Profile tab.

| Profile Orders Service/Time Sheets ASN Invoices Catalogs Payments Add-<br>on needed: Complete your profile to get paid faster and get discovered Learn More | ons Admin                                                                                                    |
|----------------------------------------------------------------------------------------------------|----------------------------------------------------------------------------------------------------|
| n needed: Complete your profile to get paid faster and get discovered Learn More                                                                            |                                                                                                    |
|                                                                                                    | Announcements View All (1)                                                                                                    |
| ile Progress Last Updated Improve Your Profile                                                                                                    | Send Us Your Catalogs! (SAGA)<br>Dear Portal Supplier, As part of SAGA Limiteds<br>eCommerce transformation we ask that you access |
| file Summary                                                                                                    | One-Click Savings View All                                                                                                    |
| 10 1 29                                                                                                    | Start saving today!<br>Explore deals for your company, exclusive to the<br>Coupa Community.                                        |
| Legal Entities Registered User Connected Customers<br>View View                                                                                             | Merge Accounts                                                                                                    |
| You have 1 customer announcements related to Profile (SAGA) View All Announcements                                                                          |                                                                                                    |
| aura lest 1                                                                                                    |                                                                                                    |
| Website ()<br>Industry 🔆<br>About ()                                                                                                    | Primary Contrast Laura Michael<br>laura.bugden@live.co.uk<br>Work Phone                                                            |
| Established 4                                                                                                    | Mobile Phone<br>Fax Number                                                                                                    |
| Top Commodities 💝<br>Currencies 💲 GBP                                                                                                    |                                                                                                    |
| Top Commodifies 😵<br>Currencies 💲 GBP                                                                                                    |                                                                                                    |

- 6. This will open up a screen where you can update General Information (, Business Address,
  - Primary Contact details, Business Details and Financial & Legal Information.
    - a. Under Primary Contact details please ensure that you enter a PO Delivery Email address if this should be different to the primary contact

| <b>©coupa</b> supplie  | rportal     |                           |     |          |          |                  |              |             | ONS 73 | HELP |
|------------------------|-------------|---------------------------|-----|----------|----------|------------------|--------------|-------------|--------|------|
| Home Profile           | Orders      | Service/Time Sheets       | ASN | Invoices | Catalogs | Payments         | Add-ons      | Admin       |        |      |
| Your Public Profile Yo | ur Customer | Profiles                  |     |          |          |                  |              |             |        |      |
|                        |             |                           |     |          |          |                  |              |             |        |      |
| General Informa        | ation       |                           |     |          | Addre    | SS               |              |             |        |      |
| * Name                 | Laura Tes   | t1                        |     |          |          | Address Line 1   |              |             |        |      |
| Logo                   | Æ           | Select                    |     |          |          | Address Line 2   |              |             |        |      |
| Profile Background     |             | Select                    |     |          |          | City             |              |             |        |      |
| Industry               | Select an   | Option                    |     | Ŧ        |          | State            |              |             |        |      |
| Year Established       |             |                           |     |          |          | Postal Code      |              |             |        |      |
| Short Description      |             |                           |     |          |          | Country          | United State | S           | ~      |      |
| Full Description       |             |                           |     |          |          |                  |              |             |        |      |
| Registered Users       | laura.bugde | en@live.co.uk             |     |          | Prima    | ry Contact       |              |             |        |      |
| Web Site               |             |                           |     |          |          | * First Name     | Laura        |             |        |      |
| LinkedIn Profile in    | http://www  | linkedin.com/company/995  | 95  |          |          | * Last Name      | Michael      |             |        |      |
| Facebook Profile       | http://www  | /.facebook.com/yourcompan | у   |          |          | * Email          | laura.bugder | @live.co.uk |        |      |
| Twitter Profile 🕥      | http://www  | .twitter.com/yourcompany  |     |          |          | Work Phone       | 💷 • +1 20    | 1-555-5555  |        |      |
| _                      |             |                           |     |          |          | Mobile Phone     | 💻 •   +1 20  | 1-555-5555  |        |      |
|                        |             |                           |     |          |          | Fax Number       | • +1 20      | 1-555-5555  |        |      |
|                        |             |                           |     |          | P        | O Delivery Email |              |             |        |      |

b. Under Financial & Legal Information please leave "Accelerate" as Disabled as we do not currently use this functionality

| Business Details  |                                                           |                                           |                                                    |                              |                          |
|-------------------|-----------------------------------------------------------|-------------------------------------------|----------------------------------------------------|------------------------------|--------------------------|
| Company Size      | Private — not published to your public profile            | Bribery and Corruption<br>Policy          | <ul> <li>Yes, we have a pol</li> <li>No</li> </ul> | licy                         |                          |
| Top Commodities   | Select Some Options                                       | Diversity                                 |                                                    |                              | ~                        |
|                   | Select the top 5 UNSPSC categories you serve              | Corporate Social<br>Responsibility Rating | Yes No No                                          |                              |                          |
|                   |                                                           |                                           | If your company has been here.                     | rated by a social responsibi | lity agency, indicate it |
| Financial & Legal | nformation                                                |                                           |                                                    |                              |                          |
| Currencies        | GBP X<br>Select all the currencies you prefer             |                                           |                                                    |                              |                          |
| DUNS Number       | Secure Information — not published to your public profile |                                           |                                                    |                              |                          |
| Anage banking inf | ormation, remit to location, and more in Legal I          | Entity setup.                             |                                                    |                              | Add Legal Entity         |

7. Finally you will need to set up your banking and Remit To Address information. This is done by clicking on "Add Legal Entity" which will bring up a pop up window where you can create your Remit to Address

| <ol> <li>Both fields on the first screen are mandatory, before you can click</li> </ol> | ick on "Continue" |
|-----------------------------------------------------------------------------------------|-------------------|
|-----------------------------------------------------------------------------------------|-------------------|

| etting up your business detail<br>equirements. For best results<br>pssible. | s in Coupa will help you meet your custo<br>with current and future customers, comp | mer's invoicing and payment<br>lete as much information as                                                                          |
|-----------------------------------------------------------------------------|-------------------------------------------------------------------------------------|----------------------------------------------------------------------------------------------------|
| * Legal Entity Name<br>Country                                              | v                                                                                   | This is the official name of your<br>business that is registered with<br>the local government and the<br>courts where it is located |

b. In Type of Company you will need to enter a description of the type of business that you are (this is free text), and the Board of Directors field is not mandatory but is free text if you do want to complete this. Then click on "Save & Continue"

|                                                                        | 1 2 3                                                     |                                   |                |                                                           |
|------------------------------------------------------------------------|-----------------------------------------------------------|-----------------------------------|----------------|-----------------------------------------------------------|
| Setting up your business de<br>equirements. For best resu<br>possible. | tails in Coupa will help yo<br>ts with current and future | ou meet your c<br>e customers, co | ustor<br>omple | mer's invoicing and payment<br>ete as much information as |
| * Legal Entity Name                                                    | Test Legal Entity                                         |                                   |                |                                                           |
| Country                                                                | United Kingdom                                            | ~                                 |                | Conducting business in certain                            |
| * Type of Company                                                      |                                                           |                                   | 0              | to contain specific information                           |
| Board of Directors                                                     |                                                           |                                   | 0              | about your company.                                       |

- c. On the next screen you can chose to apply this Remit to Address to "All" customers or only selected customers by ticking the boxes next to just those customers. Then scrolling down to enter the required information, and clicking on "Save & Continue" once completed.
  - *i.* By default the address you are entering will be selected to be used for Remit-To and Ship From address, if you want to amend this please pay attention to the boxes highlighted below in Blue
- *ii.* Please ensure that you enter your full VAT ID, including country code for instance GB XXX XXX XXX XXX. Then click on "Save & Continue".

| 🗹 SAGA - LAURA T                                                                                                    | EST INTERNATIONAL 💼                                                                                                    |             |                                                                                                    |
|----------------------------------------------------------------------------------------------------|----------------------------------------------------------------------------------------------------|-------------|----------------------------------------------------------------------------------------------------|
| SAGA - OPEN DA                                                                                                    | TA SCIENCE INC 💼                                                                                                    |             |                                                                                                    |
| 🗹 SAGA - LAURA T                                                                                                    | EST UK SUPPLIER 💼                                                                                                    |             |                                                                                                    |
| 🗹 SAGA - LAURA T                                                                                                    | EST INTERNATIONAL SUPPLIER (REGR                                                                                          | RESSION) 💼  |                                                                                                    |
| 🗹 SAGA - LAURA T                                                                                                    | EST UK SUPPLIER (REGRESSION) 💼                                                                                            |             |                                                                                                    |
| 🔽 SAGA - VOHKUS                                                                                                    | LTD 💼                                                                                                    |             |                                                                                                    |
| What address do you invoi                                                                                               | ce from?                                                                                                    |             |                                                                                                    |
| * Address Line 1                                                                                                    |                                                                                                    |             |                                                                                                    |
| Address Line 2                                                                                                    |                                                                                                    |             | REQUIRED FOR INVOICING                                                                                                    |
| * City                                                                                                    |                                                                                                    |             | Enter the registered address of                                                                                            |
| Ctata                                                                                                    |                                                                                                    |             | your legal entity. This is the                                                                                             |
| State                                                                                                    |                                                                                                    |             | same location where you                                                                                                    |
| * Postal Code                                                                                                    |                                                                                                    | 0           | documents                                                                                                    |
| Country                                                                                                    | United Kingdom                                                                                                    |             | documents.                                                                                                    |
|                                                                                                    |                                                                                                    |             |                                                                                                    |
|                                                                                                    | 🖂 Use this address for Remit-To 🕖                                                                                         |             |                                                                                                    |
|                                                                                                    | Use this address for Remit-To 🕖                                                                                           |             |                                                                                                    |
| What is your Tax ID? 🕖                                                                                                  | ☑ Use this address for Remit-To ♥<br>☑ Use this for Ship From address ♥                                                   |             |                                                                                                    |
| What is your Tax ID? 0                                                                                                  | Use this address for Remit-To<br>Use this for Ship From address                                                           | ~           | ×                                                                                                    |
| What is your Tax ID?<br>Country                                                                                         | Use this address for Remit-To 0                                                                                           | ~           | ×                                                                                                    |
| What is your Tax ID? ()<br>Country<br>* VAT ID                                                                          | Use this address for Remit-To                                                                                             | <b>v</b>    | ×                                                                                                    |
| What is your Tax ID? ()<br>Country<br>* VAT ID<br>Add addit                                                             | Use this address for Remit-To                                                                                             | <b>v</b>    | ×                                                                                                    |
| What is your Tax ID?<br>Country<br>• VAT ID<br>Add addit<br>Miscellaneous                                               | Use this address for Remit-To  Use this for Ship From address United Kingdom I I don't have a VAT/GST Number ional Tax ID | <b>&gt;</b> | ×                                                                                                    |
| What is your Tax ID?<br>Country<br>• VAT ID<br>Add addit<br>Miscellaneous<br>Invoice From Code                          | Use this address for Remit-To                                                                                             |             | ×                                                                                                    |
| What is your Tax ID? ()<br>Country<br>• VAT ID<br>Add addit<br>Miscellaneous<br>Invoice From Code<br>Preferred Language | Use this address for Remit-To                                                                                             |             | ×<br>ee this field to tie your CSP Invoice<br>om Address (i.e. registered address)<br>ith the corresponding address in you |

*d.* The next screen will present the Remit-To Address details that you have created for review. By changing the drop down by "Payment Type" to Bank Account you will then have the next screen displayed where you can enter your banking information (including the address details for your bank) before clicking on "Save & Continue"

| V                                                                           | Vhere do you want to receive                                                    | » payment?                                                                                      |
|-----------------------------------------------------------------------------|---------------------------------------------------------------------------------|-------------------------------------------------------------------------------------------------|
|                                                                             | 1234                                                                            |                                                                                                 |
| * Payment Type Address                                                      | v<br>tress?                                                                     | ^                                                                                               |
| Address Line 1<br>Address Line 2<br>City<br>State<br>Postal Code<br>Country | Test House<br>Test Street<br>Test<br>Test<br>TEst<br>TE12 3ST<br>United Kingdom | ~                                                                                               |
| * Payment Type Bank Accor<br>Banking information ()                         | unt 🗸                                                                           | Î                                                                                               |
| Bank Account Country:<br>Bank Account Currency:                             | United Kingdom ~                                                                | RECOMMENDED                                                                                     |
| Bank Name:                                                                  |                                                                                 | Note: Banking info added here                                                                   |
| Beneficiary Name:<br>Routing (Bank Code)                                    | Sort Code                                                                       | is NOT automatically sent to<br>your customer(s). If they don't<br>have it already - please use |
| Account Number:                                                             |                                                                                 | their payment info change     process (which may be outside                                     |
| Confirm Account<br>Number:                                                  |                                                                                 | of Coupa for some buying organizations). 🥑                                                      |
| IBAN:<br>SWIFT/BIC Code:                                                    |                                                                                 | 0                                                                                               |
| Bank Account Type:                                                          | Business ~                                                                      |                                                                                                 |
| Bank address                                                                |                                                                                 |                                                                                                 |
| Address Line 1:                                                             |                                                                                 |                                                                                                 |
| Address Line 2:                                                             |                                                                                 |                                                                                                 |
| City:                                                                       |                                                                                 |                                                                                                 |
| State:<br>Postal Code:                                                      |                                                                                 |                                                                                                 |
|                                                                             |                                                                                 |                                                                                                 |

| Address Line 1 | Test Street    |  |  |
|----------------|----------------|--|--|
| City           | Test           |  |  |
| State          | Test           |  |  |
| Postal Code    | TE12 3ST       |  |  |
| Country        | United Kingdom |  |  |

e. On the next screen you will be able to review the Remit-To Address you have created, make any amendments by clicking on "Manage", or add a secondary address if required by clicking on "Add Remit-To". When you are happy clicking on "Next" will take you through to the final screen.

| Remit-To locations let your cus<br>add more locations, otherwise | tomers know where to send payment for<br>click Next. | or their invoices. Click Add Remit-To to | Add Remit-To |
|------------------------------------------------------------------|------------------------------------------------------|------------------------------------------|--------------|
| Remit-To Account                                                 | Remit-To Address                                     | Status                                   |              |
| Address                                                          | Test House                                           | Active                                   | Manage       |
|                                                                  | Test Street                                          |                                          |              |
|                                                                  | Test                                                 |                                          |              |
|                                                                  | TE12 3ST                                             |                                          |              |
|                                                                  | United Kingdom                                       |                                          |              |
|                                                                  |                                                      |                                          |              |

*f.* On this screen you will have the option of adding a different Ship-To Address by clicking on "Add Ship From". Once completed you can click on "Done" and you will be presented with the final confirmation screen.

| For many countries including different shipping details on the invoice is required if they are different to where your legal entity is registered.          Add Ship From         Title       Status         est House       Active         est Street       Mana         est       Status |                                                                       | 1234                                                        |                    |               |
|----------------------------------------------------------------------------------------------------|-----------------------------------------------------------------------|-------------------------------------------------------------|--------------------|---------------|
| Status       Test House     Active       Test Street       Test       Test                                                                                                    | or many countries including differ<br>our legal entity is registered. | ent shipping details on the invoice is required if they are | different to where | Add Ship From |
| Test House Active Mana<br>Test Street<br>Test<br>Test                                                                                                    | е                                                                     | Status                                                      |                    |               |
| United Kingdom                                                                                                    | t House<br>I Street<br>t<br>t<br>I2 3ST<br>ted Kingdom                | Active                                                      |                    | Manage        |

| g.         | On this final screen, click on "Done" to be taken back into the main Edit Profile screen.                                                                                                    | _ |
|------------|----------------------------------------------------------------------------------------------------|---|
| t          | Setup Complete                                                                                                    | × |
| a          | 1 2 3 4                                                                                                    |   |
|            |                                                                                                    |   |
| - <u>f</u> | Congratulations!<br>This legal entity can now be used on new invoices.                                                                                                    |   |
| N          | <ul> <li>To get paid - Most customers require that you send them this payment info in in addition to providing it on the invoice.</li> <li>Click on the Profile Tab to see if your customer has a form that collects payment information.</li> <li>Otherwise, you'll have to send it to them through another channel.</li> </ul> |   |
| e          | Go to Orders Go to Invoices Return to Admin Dom                                                                                                    | e |

8. After clicking "Done" you will be returned to the Edit Profile screen, where you can review that all details are now present and then click on "Save" to complete the setup of your account

### <u>SECTION 2) How do I connect with Saga as my customer if I am already registered on the Coupa</u> <u>Supplier Portal?</u>

If you already use the Coupa Supplier Portal for other customers, then the invite that you receive from Saga will look slightly different (please see below)

| You are Connected to SAGA on Coupa                                                                                                    |                   |
|----------------------------------------------------------------------------------------------------|-------------------|
|                                                                                                    | Powered by        |
| Hello VOHKUS LTD,                                                                                                    |                   |
| Congratulations! SAGA has added you as a supplier on the Coupa Supplier Portal. Click below to sign in so you can transmission preferences, Create an online catalogue, View purchase orders, Create electronic invoices. | Configure your PO |
| Laura Michael<br>SAGA                                                                                                    |                   |
| Login to Coupa                                                                                                    |                   |

1) From the email received, click on "Login to Coupa" to be taken to the Coupa Supplier Portal, where you can login with your username & password.

| ф.                                                                                                    | coupa supplier port al                                                                                                    |
|----------------------------------------------------------------------------------------------------|----------------------------------------------------------------------------------------------------|
| Register         New to Coupa? Create your account or click here for help.         First Name         Last Name         Company         *Email | Log In<br>Welcome back! Login or click here for help.<br>• Email Address<br>• Password<br>Log In<br>Forgot Your Password? |
| Last Name<br>Company<br>*Email<br>Register                                                                                                    | * Password<br>Log In<br>Forgot Your Password?                                                                             |

2) Upon logging in, you will have a new notification to advise that you have been connected with another customer.

| 💸 coupa supplier port | al                  |              |          |          |         | LAURA ~ | NOTIFICATIONS 56   HELP - |
|-----------------------|---------------------|--------------|----------|----------|---------|---------|---------------------------|
| Home Profile Orders   | Service/Time Sheets | ASN Invoices | Catalogs | Payments | Add-ons | Admin   |                           |
| My Notifications      |                     |              |          |          |         |         | Notification Preferences  |
|                       | Message             |              |          |          |         |         | Received                  |
|                       | You are now conne   | cted to SAGA |          |          |         |         | 06/26/20 11:42 AM         |

3) From the "Profile" menu, under "Your Customer Profiles" you will now see Saga listed in the drop down of options, once selected the core information already held by Saga will be presented on screen. If any of this information is incorrect, then you can contact our Accounts Payable team who can send you a form that you can complete and submitin order to update the information held about you.

| 💸 coupa supplier         | portal        |                         |     |          |          |          |         | LAURA -   NOTIFICATIONS 56   HELP - |
|--------------------------|---------------|-------------------------|-----|----------|----------|----------|---------|-------------------------------------|
| Home Profile O           | Orders        | Service/Time Sheets     | ASN | Invoices | Catalogs | Payments | Add-ons | Admin                               |
| Your Public Profile You  | ır Customer I | Profiles                |     |          |          |          |         |                                     |
| Profile SAGA - STELLAMAR | RLTD          | ~                       |     |          |          |          |         |                                     |
| Contact this customer    | directly to   | update your information | on. |          |          |          |         |                                     |
|                          |               |                         |     |          |          |          |         |                                     |
|                          |               |                         |     |          |          |          |         |                                     |
| Address                  |               |                         |     |          |          |          |         |                                     |
| Address Line 1           | 4 OCEAN       | WAY                     |     |          |          |          |         |                                     |
| Address Line 2           |               |                         |     |          |          |          |         |                                     |
| City                     | HAMPSHIF      | RE                      |     |          |          |          |         |                                     |
| State                    |               |                         |     |          |          |          |         |                                     |
| Postal Code              | SO14 3JZ      |                         |     |          |          |          |         |                                     |
| Country                  | United King   | gdom                    |     |          |          |          |         |                                     |
| Contact                  |               |                         |     |          |          |          |         |                                     |
| First Name               | Accounts      |                         |     |          |          |          |         |                                     |
| Last Name                | Departmen     | it                      |     |          |          |          |         |                                     |
| Email                    | laura.bugde   | en@live.co.uk           |     |          |          |          |         |                                     |
| Work Phone               |               |                         |     |          |          |          |         |                                     |

4) From this menu you can also manage the Remit to Address and Bank Account information via the "Legal Entity Setup" (please refer to step 7 a) to g) in the first section of this guide for instructions on this)

| Last Name Department<br>Email laura.bugden@live.co.uk<br>Work Phone<br>Mobile Phone<br>Fax Number<br>Financial ▲ private section<br>Tax ID #<br>DUNS #<br>Remit-To Addresses ▲ private section<br>To manage remit to addresses, please visit the Legal Entity Setup section |                                                                           |
|----------------------------------------------------------------------------------------------------|---------------------------------------------------------------------------|
| Email laura.bugden@live.co.uk<br>Work Phone<br>Fax Number<br>Financial 	private section<br>Tax ID #<br>DUNS #<br>Remit-To Addresses 	private section<br>To manage remit to addresses, please visit the Legal Entity Setup section                                           | Last Name Department                                                      |
| Work Phone<br>Mobile Phone<br>Fax Number<br>Financial ▲ private section<br>Tax ID #<br>DUNS #<br>Remit-To Addresses ▲ private section<br>To manage remit to addresses, please visit the Legal Entity Setup section                                                          | Email laura.bugden@live.co.uk                                             |
| Mobile Phone<br>Fax Number<br>Financial  private section<br>Tax ID #<br>DUNS #<br>Remit-To Addresses  private section<br>To manage remit to addresses, please visit the Legal Entity Setup section                                                                          | Work Phone                                                                |
| Fax Number         Financial ▲ private section         Tax ID #         DUNS #         Remit-To Addresses ▲ private section         To manage remit to addresses, please visit the Legal Entity Setup section                                                               | Mobile Phone                                                              |
| Financial A private section<br>Tax ID #<br>DUNS #<br>Remit-To Addresses A private section<br>To manage remit to addresses, please visit the Legal Entity Setup section                                                                                                    | Fax Number                                                                |
| Tax ID #<br>DUNS #<br>Remit-To Addresses                                                                                                    |                                                                           |
| DUNS # Remit-To Addresses  private section To manage remit to addresses, please visit the Legal Entity Setup section                                                                                                    | Tax ID #                                                                  |
| Remit-To Addresses                                                                                                    | DUNS #                                                                    |
| To manage remit to addresses, please visit the Legal Entity Setup section                                                                                                    | Remit-To Addresses A private section                                      |
|                                                                                                    | To manage remit to addresses, please visit the Legal Entity Setup section |
|                                                                                                    |                                                                           |
|                                                                                                    |                                                                           |

#### SECTION 3) How do I use the Coupa Supplier Portal to transact with Saga?

#### a) Purchase Orders

- In the "Orders" section of the site, you have the option to select the customer from a drop down (this will show all customers you are connected with, and will filter the information presented)
- On this view, you can see all the details of the purchase orders, including the status *Issued or Soft Closed (if fully invoiced by supplier and invoice approved by Saga)*
- If you can click on the PO Number (in blue text), you will be into the full PO

| <b>ecoup</b> | a supplie                                         | erportal                                                       |                                             |                                                   |                                            |                                                            |                                                              |                                                       |                                                              | LAUF                                           | RA 🗸 🕴 NOTIFI                                               | CATIONS          | 56   HELP ~ |
|--------------|---------------------------------------------------|----------------------------------------------------------------|---------------------------------------------|---------------------------------------------------|--------------------------------------------|------------------------------------------------------------|--------------------------------------------------------------|-------------------------------------------------------|--------------------------------------------------------------|------------------------------------------------|-------------------------------------------------------------|------------------|-------------|
| Home         | Profile                                           | Orders                                                         | Service/Ti                                  | ime Sheets                                        | ASN                                        | Invoices                                                   | Catalogs                                                     | Payments                                              | Add-ons                                                      | Admin                                          |                                                             |                  |             |
| Orders       | Order Lines                                       | Returns                                                        | Order Cha                                   | nges Orde                                         | r Line Char                                | iges Shipn                                                 | nents                                                        |                                                       |                                                              |                                                |                                                             |                  |             |
|              | 📣 You                                             | have 1 custo                                                   | ner annoi                                   | uncements r                                       | elated to C                                | Orders (SAGA                                               | A) <u>View All Ann</u>                                       | ouncements                                            |                                                              |                                                |                                                             |                  |             |
|              |                                                   |                                                                |                                             |                                                   |                                            |                                                            |                                                              | Sel                                                   | ect Customer                                                 | SAGA - S                                       | TY.COM LTD -                                                | SIMPLY TH        | iank you 🗸  |
|              |                                                   |                                                                |                                             |                                                   |                                            |                                                            |                                                              |                                                       |                                                              |                                                |                                                             | Configure        | PO Delivery |
|              | Purch                                             | hase O                                                         | rders                                       | 5                                                 |                                            |                                                            |                                                              |                                                       |                                                              |                                                |                                                             |                  |             |
|              | Instruct                                          | tions From C                                                   | ustomer                                     |                                                   |                                            |                                                            |                                                              |                                                       |                                                              |                                                |                                                             |                  |             |
|              | Please er<br>order crea<br>match the<br>requester | nsure that all Pu<br>ation. If a reque<br>e PO and appro<br>r. | irchase Ore<br>ster has ac<br>ve at the tir | ders are ackno<br>dded to the PO<br>me of submiss | wledged the<br>outside of<br>ion. If you h | rough the cheo<br>Coupa, please<br>ave any quest           | ckbox located on<br>a ask them (via co<br>tions, please leve | the PO.This red<br>omments) to crea<br>rage the comme | uces back and fo<br>ate a change orde<br>ents section of the | orth communi<br>er so that you<br>e PO to comm | cation at the tim<br>ir invoice can au<br>nunicate with the | e of<br>ito<br>e |             |
|              |                                                   |                                                                |                                             | Click                                             | the 🍋                                      | Action to l                                                | Invoice from                                                 | n a Purchas                                           | e Order                                                      |                                                |                                                             |                  |             |
|              |                                                   |                                                                |                                             |                                                   |                                            |                                                            |                                                              | View 🛛                                                | All                                                          | <b>~</b> 5                                     | Search                                                      | $\rho$           |             |
|              | PO Numb                                           | er Order Date                                                  | Status                                      | Acknowledg                                        | ged At Iter                                | ns                                                         |                                                              | Unans                                                 | wered Comment                                                | ts Total                                       | Assigned To                                                 | Actions          |             |
|              | SS00002                                           | 75 06/24/20                                                    | Issued                                      | None                                              | 1                                          | Each of The S                                              | weetie Hamper                                                | No                                                    |                                                              | 39.29<br>GBP                                   |                                                             | 8 <b>8 8</b>     |             |
|              | HL00002                                           | 62 05/22/20                                                    | Soft<br>Closed                              | None                                              | 5<br>3<br>4<br>Hi                          | Each of Veuve<br>Each of Deluxe<br>Each of Butler<br>amper | e Clicquot Champ<br>e Flower Bouque<br>s Luxury Chocola      | agne No<br>t<br>ate                                   |                                                              | 634.04<br>GBP                                  |                                                             |                  |             |

From this screen, you can create an invoice or credit note against a Purchase Order, by simply clicking on the stack of coins icon (Yellow coins for Invoice and Red coins for Credit Note)

1. On the first screen, you will need to select the Legal Entity, Remit to Address and Ship From Address to be displayed on the invoice from the drop downs, and then click on "Save"

| PO Line                       |                         | Supplier Part N                                            |           |        |       |
|-------------------------------|-------------------------|------------------------------------------------------------|-----------|--------|-------|
|                               |                         |                                                            |           |        |       |
| Billing<br>SM7800-SSL699-NULL | Choose Invoicing D      | Details                                                    |           | ×      |       |
| Taxes                         | i) This customer offers | payment by Bank Account or Cre                             | dit Card. |        |       |
| Tax Description               | * Legal Entity          | Test UK                                                    | ~ 🔂 Ac    | Id New |       |
| ~                             | Invoice From            | 1 Test House<br>Test Street<br>Liverpool                   |           | - 1    |       |
| K Add Tag                     |                         | TE12 3ST<br>United Kingdom<br>United Kingdom (GB123456789) |           | - 1    |       |
| Add Line O Pick lines from F  | * Remit-To              | 1 Test House, Test Street, Liver                           | ~ 🔂 Ac    | Id New |       |
|                               | * Ship From Address     | 1 Test House, Test Street, Liver                           | ~ 🔁 Ac    | ld New | 39.29 |
|                               |                         | Canc                                                       | el 🚺      | Save   |       |
|                               |                         | Shipping                                                   |           |        |       |
|                               |                         | Тах                                                        |           |        |       |

- **2.** The details on the invoice will be populated with the information directly from the Purchase Order, and there are a number of fields that you will need to complete.
  - Invoice Number must be entered
  - Invoice Data will default to the current date but can be amended if required, simply by overtyping or selecting from the calendar popup
  - o Currency will be defaulted based on your default and that selected on the PO
  - You have the option to attach images or files if you would like to (Image Scan or Attachments)

Create Invoice Create

| General Info              | )                          | From                   |                                      |                    |
|---------------------------|----------------------------|------------------------|--------------------------------------|--------------------|
| * Invoice #               |                            | * Supplier             | STY.COM LTD                          | - SIMPLY THANK YOU |
| * Invoice Date            | 06/26/20                   | * Supplier VAT ID      | GB123456789                          |                    |
| * Payment Term            | NET 30                     | * Invoice From Address | Test UK                              | Q                  |
| Date of Supply            | 06/26/20                   |                        | 1 Test House<br>Test Street          |                    |
| * Currency                | GBP 🐱                      |                        | Liverpool<br>TE12 3ST                |                    |
| Delivery Number           |                            |                        | United Kingdor                       | m                  |
| Status                    | Draft                      |                        | Test                                 |                    |
| Image Scan                | Choose file No file chosen | * Remit-To Address     | Test UK<br>1 Test House              | 0                  |
| Supplier Note             |                            |                        | Test Street<br>Liverpool<br>TE12 3ST |                    |
|                           |                            |                        | United Kingdor                       | m                  |
| Attachments 🥡             | Add File   URL   Text      | * Ship From Address    | Test UK                              | <b>0</b>           |
| Cash Accounting<br>Scheme |                            |                        | 1 Test House<br>Test Street          |                    |
| Margin Scheme             |                            |                        | Liverpool<br>TE12 3ST                |                    |
|                           |                            |                        | United Kingdor                       | m                  |
|                           |                            | 🔗 То                   |                                      |                    |
|                           |                            | Customer               | SAGA                                 |                    |

**3.** In the lines section, you will see the line items transferred from the Purchase Order on to the invoice with all the information populated for you. The only field that is required to be updated is the VAT Rate, which will need to be selected from the drop down available for each line item.

| Type                                                            | Description                      | Qty           |        | 00111 |           | Price |       | 20.20               |
|-----------------------------------------------------------------|----------------------------------|---------------|--------|-------|-----------|-------|-------|---------------------|
| <u>¶</u>                                                        | The Sweetie Hamp                 | er 1.000      |        | Each  | $\sim$    |       | 39.29 | 59.29               |
| Category                                                        | 0                                | Subcategory   |        |       | Deductibi | ility |       | PO Line             |
| Goods                                                           | ~                                |               | ~      |       |           | ~     |       | SS0000275-1 🔎 Clear |
| Contract                                                        |                                  | Supplier Part | Number |       |           |       |       |                     |
| STY Cata                                                        |                                  |               |        |       |           |       |       |                     |
| <b>Billing</b><br>BM7800-S                                      | alogue 🖌                         | SAGSB11518    | A      |       |           |       |       |                     |
| Billing<br>SM7800-S<br>Taxes                                    | alogue ↓                         | SAGSB11518    | A      |       |           |       |       |                     |
| Billing<br>SM7800-S<br>Taxes<br>VAT Ra                          | ssiceen v                        | SAGSB11518    | A      |       |           |       |       |                     |
| Billing<br>SM7800-S<br>Taxes<br>VAT Ra                          | ssledgen v<br>SSL609-NULL        | SAGSB11518    | A      |       |           |       |       |                     |
| Billing<br>SM7800-S<br>Taxes<br>VAT Ra<br>20.0%<br>5.0%         | ssL699-NULL                      | SAGSB11518    | A      |       |           |       |       |                     |
| Billing<br>SM7800-S<br>Taxes<br>VAT Ra<br>20.0%<br>5.0%<br>0.0% | SSL609-NULL  te V  sverse Charge | SAGSB11518    | A      |       |           |       |       |                     |

- 4. At the bottom of the invoice is the "Total & Taxes" section, and 5 available options
  - Delete which will delete the draft invoice from the Coupa Supplier Portal (at this point Saga will not have any sight of this invoice either)
  - Cancel which will cancel the creation of the invoice
  - Save as Draft which will save this to the CSP in draft status so only you can see it and then you will be able to edit and submit it at a later date
  - Calculate which will recalculate the totals taken into account the VAT rates selected on the invoice line items
  - Submit which will submit the invoice into Saga's Coupa system for approval and payment

| Lines N  | et Total  |   | 39.29 |
|----------|-----------|---|-------|
| Lines V  | AT Totals |   | 0.00  |
| Shippin  | g         |   |       |
| VAT      |           | ~ | 0.000 |
|          |           |   |       |
| Total VA | λŢ        |   | 0.00  |
| Net Tota | al        |   | 39.29 |
| -        | s Total   |   | 39.29 |

5. You also have the ability to add comments that will be held on the invoice record, and will be viewable by Saga once the invoice has been submitted. Under the Totals & Taxes section, you will see a box headed "Enter Comment" where you can type your comment, and then click on "Add Comment" to include it on the invoice record.

| 9 Comments    | ~           |
|---------------|-------------|
| Enter Comment |             |
|               |             |
|               | Add Comment |

6. When you click on "Submit", you will see the following pop up. If you select "Continue Editing", it will cancel the submission and allow you to make changes to the invoice before taking any further action. If you select "Send Invoice" this will be submitted to Saga for processing and you will be returned into the Invoices screen, where you will see a banner advising that the invoice is being processed, and the invoice will appear in the table shown.

| Coupa is about to create an invoice on your behalt<br>nvoice to this transaction as the Coupa generated | f. Please make sure you a<br>d PDF is your and your cus | re not attaching another<br>tomers legal invoice. |
|----------------------------------------------------------------------------------------------------|---------------------------------------------------------|---------------------------------------------------|
|                                                                                                    | Continue Editing                                        | Send Invoice                                      |

#### b) Tracking Invoices

Under the "Invoices" tab, you will see a table presented displaying all invoices that have been submitted by you to Saga and the status that these are in.

**Processing** – this is when you have submitted an invoice but it has not yet been registered in Saga's system (this is only a temporary status whilst the invoice transmits)

**Pending Approval** – this means that the invoice has been received by Saga and is either awaiting a user to receipt the goods to allow the3 way match to be completed successfully, or a tolerance has been breached and the invoice has gone for over-riding approval

**Approved** – once the invoice is fully approved and ready for payment

| Paid – once the invoice has been paid in full by Saga |  |
|-------------------------------------------------------|--|
|-------------------------------------------------------|--|

| nin                                                                                                    |
|----------------------------------------------------------------------------------------------------|
|                                                                                                    |
|                                                                                                    |
|                                                                                                    |
| GA - STY.COM LTD - SIMPLY THANK YOU 👻                                                                                    |
|                                                                                                    |
| process and approve invoices<br>f yellow coins. This will copy<br>nces and get routed for<br>quantity. This ensures SAGA |
|                                                                                                    |
| edit Note                                                                                                    |
| Search 🔎                                                                                                    |
| nents Actions                                                                                                    |
|                                                                                                    |
|                                                                                                    |
|                                                                                                    |
|                                                                                                    |
|                                                                                                    |

From this screen you can also

"Create Invoice from PO", which will take you back into the Orders screen to locate the order and then click on the icon to create the invoice.

"Create Credit Note" - which will

1. From the first screen select whether the Credit Note is against a previously raised invoice, and if so which invoice number it relates to, or for another reason (such as a rebate)

| Credit Note                                                                                                    | ×                                                                                            |
|----------------------------------------------------------------------------------------------------|----------------------------------------------------------------------------------------------|
| If you are issuing a credit note in regards to a p<br>include the invoice number. If you are issuing a<br>customer please select other. | roblem with an invoice or goods shipped, please credit note purely to offer a credit to your |
| Reason  Resolve issue for invoice number Other (e.g. rebate)                                                                            | test122                                                                                      |
|                                                                                                    | Cancel Continue                                                                              |

2. Selecting "Resolve issue for invoice number" will prompt you to select whether you are completely cancelling the invoice or adjusting the value, and this will pre populate the credit note for you.

| Credit Note                                                                              |        | ×      |
|------------------------------------------------------------------------------------------|--------|--------|
| How do you want to correct invoice "test122" ?                                           |        |        |
| Completely cancel the invoice with a credit note () Adjust invoice with a credit note () |        |        |
|                                                                                          | Cancel | Create |

- a. If you select "Completely cancel the invoice with a credit note" all the information will be pre-populated and you will just need to enter the Credit Note number before submitting. If you select "Adjust invoice with a credit note", the credit note will be populated with all the information from the original invoice and you will need to:
  - i. Enter the Credit Note number
  - ii. Select if the Adjustment Type is Quantity / Price / Other, and then update the relevant field(s) accordingly before reviewing and submitting
- 3. Selecting "Other" will open up a screen very similar to when you create an invoice, and you can enter the information directly on this screen.

#### c) Managing Catalogues

Under the "Catalogs" menu option you are able to submit and maintain catalogues of goods that you hold for Saga to purchase from.

You can view any existing catalogues on the main screen, as well as key information about when they are due to expire and any comments that have been submitted against them by Saga

You can also create new catalogues and submit them to Saga for approval, before the users of the system at Saga can purchase from them. There are detailed notes available to talk you through this process if this is something that you would be interested in developing with us.

#### SECTION 4) What are Supplier Actionable Notifications, and how can I use them?

Saga hold email addresses for PO transmission against the supplier record, and upon a request being fully approved internally, this will trigger the automatic transmission of this Purchase Order to you (as the supplier) via email. This email is called a Supplier Actionable Notification.

|                                                                      |                            |                                                                 |                                                                   | I                                 | <sup>D</sup> owered by |
|----------------------------------------------------------------------|----------------------------|-----------------------------------------------------------------|-------------------------------------------------------------------|-----------------------------------|------------------------|
| Create Invoice Ac                                                    | knowledge PO Add           | d Comment                                                       |                                                                   |                                   |                        |
| View PO                                                              |                            |                                                                 |                                                                   |                                   |                        |
| Login                                                                |                            |                                                                 |                                                                   |                                   |                        |
| SAGA                                                                 |                            | SAGA                                                            |                                                                   |                                   |                        |
| keep doing                                                           |                            | PURCHA                                                          | SE ORDER                                                          |                                   |                        |
| LAURA TEST INTER<br>Test<br>Test<br>Test, Test 12345                 | NATIONAL                   | PO NUME<br>DATE<br>PAYMEN<br>SHIPPING<br>CURPEN                 | BER GR00<br>27/04<br>T TERMS NET 3<br>3 TERMS<br>CY CRP           | 000233<br>/2020<br>30             |                        |
| United States                                                        |                            | CONTRA                                                          | CT GBF                                                            |                                   |                        |
| laura.bugden@live.co.uk                                              |                            | CONTAC                                                          | ⊺ Test l<br>laura.                                                | End User<br>.michael+2@saga.co.ul | ¢                      |
| Ship To                                                              |                            | Bill To                                                         |                                                                   |                                   | -                      |
| SAGA<br>The Saga Building                                            |                            | SAGA                                                            |                                                                   |                                   |                        |
| Enbrook Park<br>Folkestone, Kent CT20 3SE<br>United Kingdom<br>GROUP |                            | The Saga<br>Enbrook P<br>Folkestone<br>United Kin<br>Attn: Test | Building<br>ark, Sandgate<br>e, Kent CT20 3SE<br>gdom<br>End User |                                   |                        |
| Attn: Test End User                                                  | Description                |                                                                 | Need By Date                                                      | Otv Unit Price                    | Total                  |
| 1 Test                                                               | Decemption                 |                                                                 |                                                                   | 50 Each 100.00 5                  | 5,000.00               |
|                                                                      |                            |                                                                 |                                                                   | 5,000.                            | <b>00</b> GBP          |
| NOTE:                                                                |                            |                                                                 |                                                                   |                                   |                        |
| Please read carefully the terr                                       | ms located at the followin | ng web address:                                                 |                                                                   |                                   |                        |
| https://www.saga.co.uk/purch                                         | ase-order-terms-and-cond   | ditions                                                         |                                                                   |                                   |                        |
| By responding to this PO, yo                                         | ou are deemed to have rea  | ad and accepted Purchasing                                      | g terms and condition                                             | ns referenced herein.             |                        |
|                                                                      |                            |                                                                 |                                                                   |                                   |                        |

This email contains a view of all of the Purchase Order information, and has a number of action buttons that can be utilised to perform certain tasks

- 1) Create Invoice
- 2) Acknowledge PO
- 3) Add Comment
- 4) Login / Create Account

## SECTION 5) What do I do if I do not want to make use of the Coupa Supplier Portal and Supplier Actionable Notifications, or if I have a non PO backed invoice to submit for payment?

We are actively encouraging all of our suppliers to register with the Coupa Supplier Portal, as this allows you real time visibility of your orders and invoices so that you can keep up to date with the status at all times, whilst also providing you with a quick and easy way to generate invoices directly from Purchase Orders once goods or services have been provided.

However, if you decide that this is not suitable for your business, then you can still submit us invoices via email as in the past. These invoices should be in machine readable pdf format, MUST include the PO reference number clearly on them, and need to be sent to a new email inbox (invoices@sagagroup.coupahost.com)

From here our software will pick up your invoice and ingest the data, matching it to the relevant PO and GRN (goods receipt note) within the system, and if all 3 documents match then the invoice will be automatically approved and move into a "Ready to Pay" status for our Accounts Payable team to include on our weekly payment run ahead of the net due date of the invoice.

If the 3 documents do not match, or the invoice is non PO backed, then our system will route these invoices to our Accounts Payable team who will submit them for electronic approval within the Coupa system. Once fully approved, the invoice will be moved into a "Ready to Pay" status for our Accounts Payable team to include on our weekly payment run ahead of the net due date of your invoice.